#### 令和6年度から令和8年度物品電子調達参加申込(変更)書を 電子申請で行う場合について

高知県では公正かつ透明な物品調達を図るため「物品電子調達システム」を導入しています。 このシステムは、インターネットを通じて見積りしていただくものです。

令和6年4月1日以降に物品電子調達システムへ参加する方は、「令和6年度から令和8年度 電子調達参加申込 (変更)書」の申請をしてください。

・令和6年4月1日(月)からの受付分・・・毎月20日締切で翌月1日(土日祝はその翌日)から参加できます。 (例)4/21から5/20に受付→6/1から利用可

【物品電子調達システムの利用までの流れ】

電子調達システムの利用までの流れは以下のとおりです。

- (1) 申込み前に、ご用意してください。
   ・通知用メールアドレス … 貴事業者様が、物品電子調達システムからの落札メールを受信するメールアドレス
   ・「令和6年度から令和8年度 競争入札参加資格者登録名簿(物品購入等関係)」の貴事業者様の掲載ページ
- (2) 申し込みされる通知用メールアドレスから、以下の送信先にテストメールを送信してください。
   送信先:buppindenshi@ken.pref.kochi.lg.jp
   件名:OO社 (商号又は名称)
   本文:(空で結構です。)
   ※なお、総務事務センターから返信は行っていませんので、ご注意ください。
- (3) 電子申請サービスにログインします。
   ※電子申請サービスに登録するメールアドレスは、通知用メールアドレスと一致している必要はありません。
   ※電子申請サービスの利用登録についての問い合わせは、コールセンター(0120-464-119)におかけください。
- (4) 「令和6年度から令和8年度電子調達参加申込(変更)書」から申請してください。
- (5) 【総務事務センターでの作業】 申請内容を確認後、「電子調達ユーザID・パスワード発行票」と「物品電子調達ご参加の皆様へ」を電子申請に アップロードします。 ※アップロードは、利用の開始日までに行います。処理には日にちがかかります。
- (6) 電子申請の処理(ステータス)が申請後すぐは「未処理」ですが、5のアップロードが終了しますと、それが「仮受付」 から「受理(返信済)」になります。貴事業者様において、「詳細」からファイルの出力をお願いします。
- (7) ファイル「物品電子調達ご参加の皆様へ」に記載している期日から電子調達システムが利用できます。 総務事務センターのホームページから電子調達システムにログインしてご利用ください。

# (1) 競争入札参加資格者名簿をご確認ください。総務事務センターのホームページから、申請される方の掲載ページをご確認お願いします。

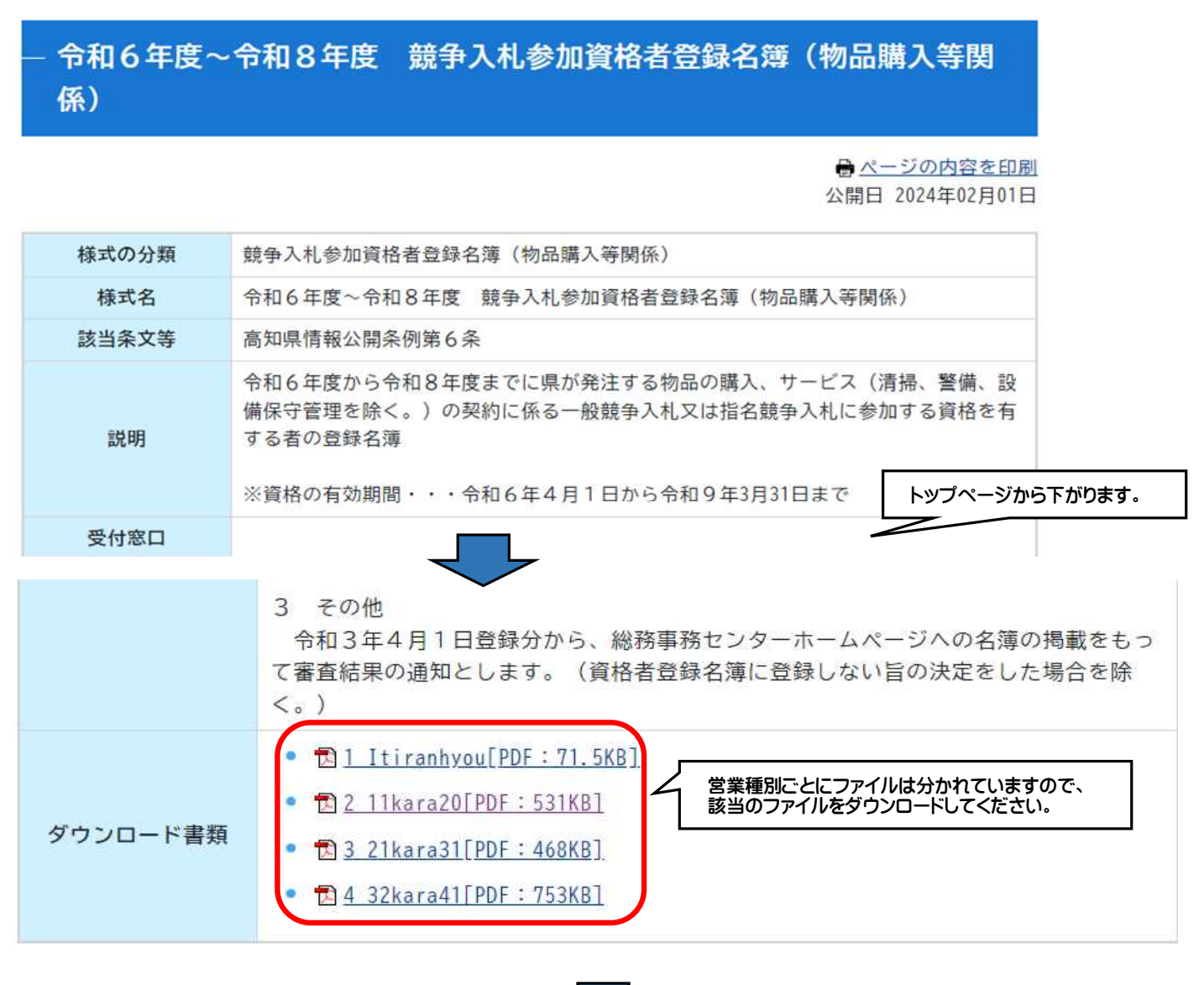

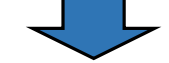

| 【例】                  |                           | 令和 6 年度から 令和 8 年度競争                                                       | 入札参加資格者登録名簿(物品購           | (人等関係)                                          |                |                |                                                 |       |                |     |
|----------------------|---------------------------|---------------------------------------------------------------------------|---------------------------|-------------------------------------------------|----------------|----------------|-------------------------------------------------|-------|----------------|-----|
| 番号 登録日               | 商号又は名称<br>代表者職氏名          | 郵便番号/電話番号/FAX番号<br>住所                                                     | 営業種目                      | 本店・支店<br>営業所・出張所                                | 障害雇            | 1<br>S<br>0    | н                                               | ラリイフタ | S D G S        | 県 内 |
| 99- 999<br>R05/03/01 | 株式会社総務事務高知支店<br>支店長 高知 太郎 | 780-0850/088-823-9788/088-823-9266<br>高知県高知市丸ノ内 1 - 2 - 2 0 丸ノ内<br>ビル 2 F | 0000<br>ΔΔΔΔΔΔΔΔ<br>××××× | 163-8001/03-5321-1111<br>東京都新宿区西新宿 2 -<br>8 - 1 | •              |                |                                                 |       |                | 1   |
|                      | 申込書に入力する「                 | ビル2F<br>登録事務所」は、                                                          | ×××××<br><br>●九           | 8-1<br>内」に●が入っているか<br>っついていないと申込み               | 、<br>確認<br>できま | に<br>また。<br>たん | <td>ĔĊ</td> <td><u>/</u><br/>い。</td> <td>/</td> | ĔĊ    | <u>/</u><br>い。 | /   |

### (2) 通知用メールアドレスからテストメールを送信してください。 ※総務事務センターからの返信はありません。

| 送信         | 先(宛先)に          | t.                | 🖸 保存 🖌 🖌         |                      | (週知用メールドトレスから送信する)          | J    |
|------------|-----------------|-------------------|------------------|----------------------|-----------------------------|------|
| uppindensh | i@ken.pre       | f.kochi.lg.jp     | <180301@k        | en.pref.kochi.lg.jp> | 180301@ken.pref.kochi.lg.jp |      |
|            | 宛先:             | buppindenshi@ken. | pref.kochi.lg.jp |                      |                             |      |
|            |                 |                   |                  |                      |                             |      |
|            |                 |                   |                  |                      |                             |      |
|            | 件名( <u>S</u> ): | 株式会社総務事務          |                  | 件名は、商号▽              | は名称                         |      |
|            |                 |                   |                  |                      |                             | ~ ©~ |
| 段落         | ~               | ノロホーショナル          |                  |                      |                             |      |
| 1          | 件名( <u>S</u> ): | 株式会社総務事務          |                  | 件名は、商号又              | は名称 (日 二 昭 延 三 三            | ~    |

#### (3)-1 総務事務センター「高知県電子調達システム」のホームページから、高知県電子申請サービスに 入ります。 ※高知県庁の他のホームページから入っても問題はありません。

| — 高知県物品電子調達システム                                                                                                    |
|----------------------------------------------------------------------------------------------------|
|                                                                                                    |
| 高知県では公正かつ透明性の高い物品調達を図るため「物品電子調達システム」を平成17年10月1日から導入し<br>ています。<br>このシステムは、県の調達する物品についてホームページ上に仕様書等を掲載し、インターネットを通じて<br>見積していただくものです。高知県の「競争入札参加資格登録名簿(物品購入等関係)」の登録者のうち、高<br>知県内に本支店及び営業所の登録がある方が参加することができます。 |
| ログイン(参加者用)回                                                                                                    |
| 競争結果一覧 (一般用) 回 ※動作確認済みのブラウザ Internet Explorer 11 Google Chrome 85 Microsoft Edge 85 【重要】  今和6年度から令和8年度の電子調達参加申し込みについては、こちらたご覧ください。                                                                         |
|                                                                                                    |
| <ol> <li>4 提出方法</li> <li>郵送又は<u>電子申請サービス</u>回</li> <li>クリックします。</li> </ol>                                                                                                    |
| ※電子申請サービスの詳細は、 <b>1</b> 電子申請サービスの申請方法について[PDF:1MB]をご覧ください。                                                                                                    |
| ※受付期限内に間に合わない等、やむを得ない場合以外は、持参はご遠慮ください。                                                                                                    |
| 対面での書類審査は行いません。修正が必要なときは後日電話等でご連絡します。                                                                                                    |
| ※FAX、メールの添付による提出は不可です。                                                                                                    |

#### (3)-2 電子申請サービスで、ログインします。 ※ログインするID・パスワードは、電子調達システムとは連動しません。通知用メールアドレスにする必要はありません。

| 【高知                                                      | □県】 電子申請サービス                                      | <ul> <li>         ・・・・・・・・・・・・・・・・・・・・・・・・・・・・・</li></ul> | ∠<br>₹                            |
|----------------------------------------------------------|---------------------------------------------------|-----------------------------------------------------------|-----------------------------------|
| 222 申請団体選択                                               | } 申請書ダウンロード                                       | 📩 予約手続き                                                   |                                   |
| <b>)</b> 手続き申込 <b>)</b> 申                                | 申込内容照会 ) 職責署名検証                                   |                                                           |                                   |
|                                                          | 手続き申込                                             |                                                           |                                   |
| 利用者ログイン                                                  |                                                   |                                                           | 電子申請が初めての方は、                      |
| 手続き名                                                     | 令和 6年度から令和8 年度物品電子調達参加申込(変更)書                     |                                                           | こちらをクリックし、<br>利用登録を行います。          |
| 受付時期                                                     | 2024年2月2日8時30分~                                   | *                                                         | 利用登録のお問い合わせは下記<br>コールセンターへお願いします。 |
|                                                          | この手続きは利用者登録せずに、利用することはできま<br>利用者登録した後、申込みをしてください。 | せん。                                                       |                                   |
| 利用者ログイン                                                  | いたなんの大                                            |                                                           |                                   |
| 成に利用者登録が<br>利用者IDを入力し                                    | 、てください                                            |                                                           |                                   |
| 利用者登録時に使用した<br>または各手続の担当部署                               | Eメールアドレス、<br>量から受領したIDをご入力ください。                   |                                                           |                                   |
| パスワードを入力                                                 | <b>してください</b>                                     |                                                           |                                   |
|                                                          |                                                   |                                                           |                                   |
| 利用者登録時に設定して<br>または各手続の担当部署<br>忘れた場合、「パスワー<br>メールアドレスを変更し | いただいたパスワード、                                       | 0ードを入力し、<br>します。<br>バスワードを忘れた場合はこ                         | <u>56</u>                         |

| 【注意】 | 電子申請サービスの利用者登録など操作に関するお問い合わせは、<br>下記のコールセンターにお願いします。<br><u>総務事務センターではご案内できません</u> ので宜しくお願いします。                                                                                                    |
|------|----------------------------------------------------------------------------------------------------|
|      | <ul> <li>●●操作に関するお問合せ先 (コールセンター) ●●●</li> <li>【重要】こちらでは手続きの内容に関するお問い合わせには対応できません。<br/>固定電話ヘルプデスク</li> <li>TEL:0120-464-119 (フリーダイヤル)</li> <li>(平日9:00~17:00年末年始除く)<br/>携帯電話ヘルプデスク</li> <li>TEL:0570-041-001(有料)</li> <li>(平日9:00~17:00年末年始除く)</li> <li>FAX:06-6455-3268</li> <li>電子メール: help-shinsei-kochi@s-kantan.com</li> </ul> |

(3)-3「令和6年度から令和8年度物品電子調達参加申込(変更)書(随時登録)」が表示されないときは、「検索キー ワード」に「物品」と入力して、「絞り込みで検索する」をクリックし、検索結果から選択してください。

※表示されているときは、こちらの作業は不要です。(4)-1へお進みください。

|                                               | 手続き                                                                | 申込         |                              |
|-----------------------------------------------|--------------------------------------------------------------------|------------|------------------------------|
| Q 手続き選択をする                                    | メールアドレスの確認                                                         | 内容を入力する    | 💎 申し込みをする                    |
| 検索項目を入力                                       | (選択)して、手続きを検索して                                                    | てください。     | ① 「物品」と入力します。                |
| 検索キーワード                                       | 物品                                                                 |            | 類義語検索を行う                     |
| カテゴリー選択                                       |                                                                    | ~          |                              |
| 利用者選択                                         | 個人が利用できる手続き                                                        | 法人が利用できる手続 | <ol> <li>クリックします。</li> </ol> |
|                                               | 校り込みで                                                              | 検索する       |                              |
| (                                             | 分類別で探す                                                             | 五十音で探す     | >                            |
|                                               |                                                                    |            |                              |
| 手続き一覧                                         |                                                                    |            |                              |
| 並び替え 受付開始日時                                   | 降順 ▼ 表示数変更                                                         | 20件ずつ表示 🔻  |                              |
| 令和6年度<br>参加申込<br><sup>受付開始日時</sup><br>受付終了日時; | ほから令和 8年度物品電子調道<br>(変更)書<br>2024年02月02日08時30分<br>2024年03月01日00時00分 | Ĩ          |                              |
| ③ クリックします。                                    |                                                                    |            |                              |

### (注意)以降の画面は、令和6年2月に事前に受付を行った際のものですが、手続きの 流れは同じです。

#### (4)-1 下記の内容をお読みください。テストメールを送信し、同意をしてください。 ※同意できないときは、電子申請サービスは利用できません。郵便でご提出ください。

| Q 手続き選択をする       F続き記明         手続き名       今和6年度         説明       <概要><br>令和6年<br>物品電子<br>して行いま<br>物品電子<br>して行いま<br>物品電子<br>く参加資格<br>「令和6年<br>常和6年<br>※上記<br>※今和3回名<br>今和6年<br>※上記<br>※今和3回名<br>今和6年<br>※上記<br>※今和3回名<br>今和6年<br>※上記<br>※方和6年<br>※回知男メール<br>通知用メール<br>通知用メール<br>通知用メール<br>通知用メール<br>通知用メー<br>のるの電子<br>く名記意事項<br>物品電子<br>知用メール<br>通知用メー<br>ののでした<br>く名記意事項<br>物品電子<br>(「テスト<br>とて登<br>く名記意事項<br>物品電子<br>(「テスト<br>とて登<br>く名記意事項<br>物品電子<br>知見知り、<br>す。<br>参加申込<br>てくださいい<br>(「テスト<br>とびたさい<br>(「テスト<br>とびたさい<br>(「テスト<br>とびたさい<br>(「テスト<br>とびたさい<br>(「テスト<br>とびたさい<br>(「テスト<br>との目の方<br>の名電子<br>の名電子<br>(「テスト<br>(「テスト<br>(」の現める<br>(」目的<br>この現物は、高知県電子申請・人口の一下<br>にすし、インターネットを通じて申<br>にすし、ホンステムをごして<br>にすいます。)に対し、インターネットを通じて申<br>にすいます。)に対し、インターネットを通じて申<br>にすいます。)に対し、インターネットを通じて申<br>にすいます。)に対し、インターネットを通じて申<br>にすいます。)に対し、インターネットを通じて申<br>にすいころことができない場合は、本システムをご                                                                                                    | -ルアドレスの確認<br>下記の内容を必ず;<br>から令和8年度物品電子<br>から令和8年度の物品<br>違は、高知県庁総務事<br>。<br>」違システムにログイン<br>                                                                                           | <ul> <li>内容を入力</li> <li>お読みください。</li> <li>ごの参加申込(変更)</li> <li>品電子調達への参加申込</li> <li>品電子調達への参加申込</li> <li>な更)</li> <li>品電子調達への参加申込</li> <li>な更)</li> <li>品電子調達への参加申込</li> <li>な更)</li> <li>品電子調達への参加申込</li> <li>な更)</li> </ul>                   | する<br>書<br>(変更)手続です。<br>ージにある物品電子調道<br>ワードを発行します。<br>登録を第(物只聴 3 年間                           | 申し込みをする <ol> <li>④ 必ずお読みください。</li> <li>         システムを利用     </li> </ol>                                                                                                    |
|----------------------------------------------------------------------------------------------------|----------------------------------------------------------------------------------------------------|----------------------------------------------------------------------------------------------------|----------------------------------------------------------------------------------------------|----------------------------------------------------------------------------------------------------|
| 手続き名       令和6年度         説明       <概要><br>今和6年<br>物品電子<br>して行いま<br>物品電子<br>して行いま<br>が品電子<br>く参加資格<br>「今和6<br>者として登<br>く受付期間<br>今和6年<br>※主記<br>※令和6年<br>※注合れ<br>(今和6年<br>※上記<br>※令和6年<br>※注合れ<br>(今和6年<br>※上記<br>※令和<br>すのでご注<br>く留意事項<br>物品電子<br>ジカ6年<br>※注合れ<br>可のでご注<br>(テスト<br>、※合和<br>すのでご注<br>(テスト<br>、※合和<br>すのでご注<br>(テスト<br>、※合和<br>すのでご注<br>                                                                                                    | 下記の内容を必ず。<br>、<br>ら令和8年度物品電子<br>から令和8年度の物品<br>違は、高知県庁総務事<br>。<br>違システムにログイン<br>、<br>度から令和8年度高知<br>されている方に限られ<br>月2日(金)08:30 ~<br>受付期間では、令和6                                         | お読みください。<br>「調達参加申込(変更)<br>品電子調達への参加申込<br>「務センターのホームペ<br>マするためのID・パス<br>ロ県競争入札参加資格者<br>にます。                                                                                                    | 書<br>(変更)手続です。<br>ージにある物品電子調達<br>ワードを発行します。<br>登録を第(物只購)3年間                                  | <ol> <li>必ずお読みください。</li> <li> <sup>(1)</sup> 必ずお読みください。         </li> <li> <sup>(1)</sup> システムを利用         </li> </ol>                                                                                                    |
| 手続き名       令和6年度         説明       <概要>         常和6年       物品電子         して行いま       物品電子         して行いま       物品電子         として登       <要付期間         今和6年       **         **       上記         **       小田         今和6年       **         **       小田         今和6年       **         **       小田         今和6年       **         **       小田         今和6年       **         **       小田         今和6年       **         **       小田         今和6年       **         **       小田         今和6年       **         **       小田         ·       和日         ·       **         ·       **         ·       ●         ·       ●         ·       ●         ·       ●         ·       ●         ·       ●         ·       ●         ○       ○         ●       ○         ●       ○         ○       <                                                                                                    | 下記の内容を必ず:<br>から令和8年度物品電子<br>から令和8年度の物品<br>違は、高知県庁総務事<br>。<br>違システムにログイン<br>・<br>渡から令和8年度高知<br>されている方に限られ<br>月2日(金)08:30 ~<br>受付期間では、令和6                                             | お読みください。<br>「調達参加申込(変更)<br>品電子調達への参加申込<br>「務センターのホームペ<br>マするためのID・パス<br>加県競争入札参加資格者<br>1ます。                                                                                                    | 書<br>(変更)手続です。<br>ージにある物品電子調道<br>ワードを発行します。<br>登録を第(物品購)3年間                                  | <ol> <li>必ずお読みください。</li> <li> <sup>1</sup>システムを利用     </li> </ol>                                                                                                    |
| 手続き名       令和6年度         説明       <概要>         今和6年       物品電子         して行いま       物品電子         して行いま       物品電子         として登       <要付期間                                                                                                    | ら令和8年度物品電子 から令和8年度の物品 違は、高知県庁総務事 う 違システムにログイン 、 渡から令和8年度高知 されている方に限られ 月2日(金)08:30 つ 受付期間では、令和6                                                                                      | ご調達参加申込(変更)<br>品電子調達への参加申込<br>「務センターのホームペ<br>マするためのID・パス<br>ロ県競争入札参加資格者<br>します。                                                                                                    | 書<br>(変更)手続です。<br>ージにある物品電子調道<br>ワードを発行します。<br>登録を第(物品購)3年間                                  | <ol> <li>必ずお読みください。</li> <li> <sup>1</sup>システムを利用     </li> </ol>                                                                                                    |
| <ul> <li>説明         <ul> <li>&lt;概要&gt;<br/>令和6年<br/>物品電子<br/>して行いま<br/>物品電子<br/>して行いま<br/>物品電子</li> <li>&lt;参加資格<br/>「令和6<br/>者として登<br/>く受付期間<br/>令和6年<br/>※ 上記<br/>※ 令和<br/>すのでご注<br/>く留意事項<br/>物品電子<br/>知用メール<br/>通知用メー<br/>。<br/>※ 物助电込<br/>てください<br/>[テスト<br/>送信先<br/>件 名<br/>本 文</li> <li>※ 予加<br/>物品電子<br/>知用メール<br/>通知用メ<br/>す。<br/>※ 参加<br/>物品電子</li> </ul> <li>間い合わせ先         会計管理局         電話番号         088-823-97         FAX番号         088-823-97         FAX番号         0.100,000         Call         Call         Call         Diagon         Call         Call         Call         Call         Call         Call         Call         Call         Call         Call         Call         Call         Call         Call         Call         Call</li></li></ul> | から令和8年度の物品<br>違は、高知県庁総務事<br>。<br>違システムにログイン<br>・<br>:<br>渡から令和8年度高知<br>されている方に限られ<br>・<br>月2日(金)08:30<br>・<br>受付期間では、令和6                                                            | 品電子調達への参加申込<br>第務センターのホームペ<br>マするためのID・パス<br>ロ県競争入札参加資格者<br>1ます。                                                                                                    | <ul> <li>(変更)手続です。</li> <li>ージにある物品電子調道</li> <li>ワードを発行します。</li> <li>登録を第(物只購) 第回</li> </ul> | ミシステムを利用                                                                                                    |
| 問い合わせ先         会計管理局           電話番号         088-823-97           FAX番号         088-823-92           メールアドレス         180301@kd            マールアドレス           高知県電子申請システム利用規約         1           1         目的<br>この規約は、高知県電子申請システム(以下<br>います。)に対し、インターネットを通じて申           2         利用規約の同意<br>本システムを利用して申請・届出等手続を行<br>ステムのサービスを提供します。本システムをご<br>意することができない場合は、本システムをご                                                                                                    | 年3月は参加申し込み<br>ください。<br>「達システムから電子調<br>ドレス」へ、落札者の<br>・ルアドレスに間違いが<br>i面に進む前に、「通知<br>ールの内容]<br>buppindenshi@ken.J<br>○ 社(電子調達メー<br>空白で結構です。<br>メールが無事に届いた<br>ださい。<br>I用メールアドレス」は<br>ん。 | <ul> <li>令和6年2月29日</li> <li>年4月1日から参加可</li> <li>の受付は行いません。</li> <li>調達に参加して落札した:</li> <li>の方に発注メールを送信</li> <li>ないか確認するため、</li> <li>コ用メールアドレス」か</li> <li>pref.kochi.lg.jp</li> <li>ルアドレス)</li> <li>:旨の連絡は行っていま:</li> <li>、電子申請サービスで:</li> </ul> | (木) 23:59<br>能となります。<br>受付の再開は令和6年4<br>場合は、参加申込画面で<br>します。<br>テストメールの送信を必<br>ら以下の送信先にテスト     | (明からになりま (ののお問い合わ) (このお問い合わ) (このお問い合わ) (このお問い合わ) (このお問い合わ) (このお問い合わ) (こののお問い合わ) (こののお問い合わ) (こののお問い合わ) (こののお問い合わ) (こののお問い合わ) (こののお問い合わ) (こののお問い合わ) (こののお問い合わ) (こののお問い合わ) (こののお問い合わ) (こののお問い合わ) (こののお問い合わ) (こののお問い合わ) (このののののののののののののののののののののののののののののののののののの |
| <ul> <li>電話番号 088-823-97</li> <li>FAX番号 088-823-92</li> <li>メールアドレス 180301@kd</li> <li>&lt; 利用規約&gt;         高知県電子申請システム利用規約         1 目的             この規約は、高知県電子申請システム(以下             います。)に対し、インターネットを通じて申          2 利用規約の同意             本システムを利用して申請・届出等手続を行             ステムのサービスを提供します。本システムをご             意することができない場合は、本システムをご      </li> </ul>                                                                                                    | 総務事務センター 🗧                                                                                                    | 会計・物品担当                                                                                                    | × #==                                                                                        |                                                                                                    |
| FAX番号         088-823-92           メールアドレス         180301@kd           <利用規約>         高知県電子申請システム利用規約           1         目的<br>この規約は、高知県電子申請システム(以下<br>います。)に対し、インターネットを通じて申           2         利用規約の同意<br>本システムを利用して申請・届出等手続を行<br>ステムのサービスを提供します。本システムを<br>意することができない場合は、本システムをご                                                                                                    | 8                                                                                                    |                                                                                                    |                                                                                              | □电ナ硐厓参加中心(変更)者に<br>「る問い合わせ先です。<br>2中語サービフの場作に関する                                                                                                    |
| <ul> <li>メールアドレス 180301@kg</li> <li>&lt; 利用規約&gt;         高知県電子申請システム利用規約         1 目的             この規約は、高知県電子申請システム(以下             います。)に対し、インターネットを通じて申         2 利用規約の同意             本システムを利用して申請・届出等手続を行             ステムのサービスを提供します。本システムを      </li> </ul>                                                                                                    | 6                                                                                                    |                                                                                                    |                                                                                              | い合わせは、(2)のコールセン<br>-にお願いします。                                                                                                    |
| <利用規約> 高知県電子申請システム利用規約 1 目的 この規約は、高知県電子申請システム(以下 います。)に対し、インターネットを通じて申 2 利用規約の同意 本システムを利用して申請・届出等手続を行 ステムのサービスを提供します。本システムを 意することができない場合は、本システムをご                                                                                                    | 1.pref.kochi.lg.jp                                                                                                    |                                                                                                    |                                                                                              |                                                                                                    |
| <ul> <li>高知県電子申請システム利用規約</li> <li>1 目的         この規約は、高知県電子申請システム(以下 います。)に対し、インターネットを通じて申         2 利用規約の同意         本システムを利用して申請・届出等手続を行         ステムのサービスを提供します。本システムを         意することができない場合は、本システムをご     </li> </ul>                                                                                                    |                                                                                                    |                                                                                                    |                                                                                              |                                                                                                    |
| します。<br>3 利用者ID・パスワード等の登録・変更及<br>本システムを利用して申請・届出等手続を行う<br>司意する」 ボタンをクリックする.ことに                                                                                                    | 「本システム」といいます<br>・ 届出及び講座・イベン<br>ためには、この規約に同<br>利用された方は、この規<br>別用いただくことができま<br>別除                                                                                                    | た。)を利用して高知県及<br>>ト申込みを行う場合の手<br>刺意していただくことが必<br>納に同意されたものとみ<br>たせん。なお、閲覧のみに<br><u>利用方法に従い利用者登</u><br>意いただけたものと                                                                                                    | び高知県内の市町村(以下<br>続きについて必要な事項を<br>要です。このことを前提に<br>なします。何らかの理由に<br>ついても、この規約に同題                 | ○「構成団体」とい<br>注めるものです。<br>、、構成団体は本シ<br>はりこの規約に同<br>だされたものとみな<br>りとします。                                                                                                    |
| 上記を                                                                                                    | <u>1日は、利用者たる本人力</u><br>:り、この説明に同す                                                                                                    | ら、同意して進んでく                                                                                                    | ださい。                                                                                         | <br>③ 規約をお読みのうえ、<br>同音してください                                                                                                    |

## (4)-2 申込内容を入力してください。

|                                                                    |                                                                            |                                      | 手続き                     | 申込                                      |                                             |                                   |
|--------------------------------------------------------------------|----------------------------------------------------------------------------|--------------------------------------|-------------------------|-----------------------------------------|---------------------------------------------|-----------------------------------|
| Q 手続き選封                                                            | 沢をする                                                                       | X-117                                | ドレスの確認                  | 内容を入力する                                 | 申L込みをす                                      | tā                                |
| 日本の申込から入力値を                                                        | 自動設定する                                                                     |                                      |                         |                                         |                                             |                                   |
| 申込                                                                 |                                                                            |                                      |                         |                                         |                                             |                                   |
| 選択中の手続き                                                            | 名:令和6年                                                                     | 度から令和8年度物                            | 品電子調達参加                 | 申込(変更)書                                 | 問合せ先(十開く                                    |                                   |
| 印があるものは必須<br>印は選択肢の結果に                                             | です。<br>よって入力条件                                                             | <b>小変</b> 者 ①名簿                      | 「番号」を                   | 入力します。                                  |                                             |                                   |
|                                                                    |                                                                            | 物品                                   | 多加申込                    | (変更) 書                                  |                                             | î                                 |
| 登録番号                                                               | -                                                                          |                                      | (入力例:20-<br>「半角数字24     | 004) ※「R6-8競争入札参加資格制<br>〒-3桁」で入力してください。 | 皆登録名簿」の左端にある番号を                             |                                   |
| 申請日                                                                | ※ 令和▼ 6_●                                                                  | ₽ 2 月 1 日                            |                         |                                         |                                             |                                   |
| 区分                                                                 | ※ 🖲 申込 ○ 婆                                                                 | 更 選択解除                               | ②申請す                    | る日を入力します。                               | を変更する場合に選択してくた                              |                                   |
| 1 登録事業者<br>項日                                                      |                                                                            |                                      | 入力欄                     |                                         | 入力例                                         |                                   |
| 【登録事業所】                                                            | 入力例)780-857                                                                | 0は7808570と入力                         |                         |                                         | 7808570【半角】                                 |                                   |
| 郵1U番号<br>【登録事業所】                                                   | *                                                                          | <b>江</b> 7/11良养                      |                         | 1                                       | 高知県高知市丸ノ                                    |                                   |
| 住所<br>【登録事業所】                                                      |                                                                            |                                      |                         |                                         | 内【全角】<br>1丁目2番20号                           | ③名簿の<br>  「商号又は名称代表者職氏名           |
| 丁目番地<br>【登録事業所】                                                    | ×L                                                                         |                                      |                         |                                         | 【全角】<br>丸ノ内ビル2F                             | 「郵便番号/電話番号/fax番号/<br>住所」のとおり入力します |
| 方書<br>【登録事業所】                                                      |                                                                            |                                      | -18.<br>                | i                                       | 【全角】<br>株式会社総務事務                            |                                   |
| 商号又は名称                                                             | *                                                                          |                                      |                         |                                         | 【全角】                                        |                                   |
| 支店名                                                                |                                                                            |                                      |                         |                                         | 高知支店【全角】                                    |                                   |
| 【登録事業所】<br>代表者職氏名又は<br>氏名                                          | *                                                                          |                                      |                         |                                         | 支店長 高知 太郎<br>【全角】                           |                                   |
| 記入責任者 氏名                                                           | ※氏:                                                                        | 2/ビコン                                |                         |                                         | 高知 花子                                       | ④問い合わせしたときに                       |
| 記入担当者 電話                                                           | 入力例》0123456                                                                | 789は012-345-6789と入                   | <b>л</b>                |                                         | 088-823-9788【半<br>角・ハイフン必須】                 | 電話番号を入力します。                       |
| 該当する欄に、<br>(1) 県内業者に<br>※「令和6年度から考<br>りませんので申請がで<br>※ □該当          | チェックを入れ<br>こ該当<br><sup>1</sup> 和8年度競争入れ<br>できません。<br>※県内業者に該該<br>ことについて知られ | てください。<br>し参加資格登録名簿(将<br>当しない方は参加資格が | 品関係)」の「県内<br>ありませんので申請  | 9」 欄二●があることを確認してくか<br>ができません。           | 3 ※必要に応じて、<br>縦バーを移動して<br>最後まで入力して<br>ください。 |                                   |
| <ul> <li>(2) 雪和3-5</li> <li>※申し込み時点で令和</li> <li>□ある</li> </ul>     | ▶ 年度電子調達<br>193 - 5年度電子                                                    | 参 <b>/10頁16</b><br>  達参加のID・バスワー     | ド発行を受けてい                | れま「ある」、受けていなければ「な                       | まい」を選択してください。                               |                                   |
| ▲□ <i>t</i> atı %[                                                 | 「ある」を選択してい                                                                 | ると「ない」」は選べません                        |                         |                                         |                                             |                                   |
| 3申し込み区分<br>(1)から(3)<br>R8-5電子調達参加論<br>変更する方は(3)に                   | )のいずれか〜<br>資格が「ある」の7<br>こなります。                                             | つの欄に、チェック<br>5は(1)へ、「ない」             | を入れてくださ!<br>の方は (2) にない | N。<br>Jます。 R6-8電子調達参加資格の                | 申込をした後、メールアドレスを                             | 「同該当すス棚友                          |
| <ul> <li>(1) 継続申し込</li> <li>※R3-5電子調達参加道<br/>ドを継続使用】を選択</li> </ul> | <b>とみ</b><br>資格のある方は、ま<br>Rしてください。                                         | 見在のID・パスワードを                         | 引き続き使用してい               | vただきます。ID・バスワードを亡り                      | もした場合以外は①【10・パスワー                           |                                   |
| ▲□ID・パスワードを約                                                       | 継続使用                                                                       |                                      | ※R3-5電子調連會              | 参加資格が「ない」方は遅べません。                       |                                             |                                   |
| ▲□ID・パスワードをT                                                       | 亡失したため、ID・ノ                                                                | ペスワードの再発行を希望                         | 2 ※「維続(                 | 使用」を選択していると選べません。                       |                                             |                                   |
| (2)新規申し辺                                                           | L&                                                                         |                                      |                         |                                         |                                             |                                   |
| ※R3-5電子調達参加道                                                       | 縦格のない方は、 (<br>#142%//ナン・1                                                  | こちらを選択してくださ                          | 6.6                     |                                         |                                             |                                   |
| ▲ ロロ・バスワードの                                                        | 和規矩行を希望                                                                    | 1990-000                             |                         |                                         |                                             |                                   |
| <ul><li>(3)通知用メー</li><li>※R6-8電子調達参加達</li></ul>                    | - <b>ルアドレスの</b><br>資格の申込をした?                                               | 変更<br>参、通知用メールアドし                    | スを変更する場合に               | まこちらを選択してください。                          |                                             |                                   |
| ▲□通知用メールアド                                                         | ドレスの変更                                                                     | ※「(2)新規発行                            | 司を選択していると遠              | べません。                                   |                                             |                                   |

| ません。<br>※通知用メールアドレスの入力がない切<br>通知用メールアド                                                                                          | けるメールアドレスを入力してくださ<br>参やテストメールの送信がない場合:                                                                                    | さい。電子申請サービスで登録するメールアドレスと同<br><b>よ参加できません。</b>                                                                                            | ⑥発注メールを受け<br>( <u>テストメールを受け</u><br>を入力します。 | 」<br>取るメールアドレス<br><mark>したメールアドレス</mark> )  |
|----------------------------------------------------------------------------------------------------|----------------------------------------------------------------------------------------------------|----------------------------------------------------------------------------------------------------|--------------------------------------------|---------------------------------------------|
| ※上記の通知用メールアドレス:<br>(テストメールの内容)<br>送信先:buppindenshi@ken.<br>件名:○○社(電子調達)<br>本文:(※空白で結構でで<br>メールを送信した<br>日<br>※<br>テストメールが無事に届いた旨 | から以下のテストメールを送信<br>pref.kochi.lg.jp<br>メールアドレス)<br>す。)<br>月 ※ 日<br>の連絡は行っていませんので、<br>福                                     | <ul> <li>記、送信日を入力してください。</li> <li>⑦テストメールを送信した日を<br/>入力します。</li> <li>そちらに関してのお問い合わせはご返</li> <li>(8)</li> <li>(8)</li> <li>(8)</li> </ul> | クリックします。                                   |                                             |
| 【申込データー時保存、再読込み<br>・添付ファイルは一時保存されませ<br>・パソコンに一時保存した申込デー<br>・システムに読込む場合は一時保存<br>・入力中の申込データをパソコンに                                 | 入力中のデータる<br>きの注意事項]<br>さん。再読込み後は、必要に応じて、<br>ータはパソコンで閲覧・加筆・修正3<br>早した手続きの画面でしか読込めませ<br>こ一時保存しますので、保存した申覧<br>ータを保存する」では申込みの | を一時保存・読み込み<br>ファイルを添付し直してください。<br>することはできません。<br>さんので、ご注意ください<br>&データの取扱いは、申請者の責任において管理をま<br>手続きが完了しておりませんのでご注意くださ                       | 5願いします。<br>さい。                             | *この操作に関する問い<br>合わせは、(2)のコール<br>センターにお願いします。 |

# (4)-3 申込内容を確認し、申請してください。

|       | 物品電      | - (文文/ 音<br>子調達参加申込 (変更):     | 書                                |               | Â |        |
|-------|----------|-------------------------------|----------------------------------|---------------|---|--------|
| 经绿番号  | 99 - 999 | (入力例:20-004) ※<br>「半角数字2桁-3桁। | <「R8-8競争入札参加資格者登録:<br>で入力してください。 | 名簿」の左端にある番号を  |   |        |
| 申請日   | 令和6年2月4日 |                               | : a: and Riddad 3                |               |   |        |
| 区分    | 申込       |                               | :後に、通知用メールアドレスを                  | 変更する場合に選択してくだ |   |        |
| 登録事業者 |          |                               |                                  |               |   |        |
| 項目    |          | 入力欄                           |                                  | 入力例           | 5 | してください |
|       |          |                               |                                  |               |   |        |
|       |          | •                             |                                  |               |   |        |
|       |          |                               |                                  |               |   |        |

(5) 申込後、電子申請サービスの利用登録をしたメールアドレスあてに申込通知メールが届きますので ご確認ください。

| •••••••••••••••••••••••••••••                                                                                                    |                                  | 手続き                                                       | 申込                                                         |                    |            |
|----------------------------------------------------------------------------------------------------|----------------------------------|-----------------------------------------------------------|------------------------------------------------------------|--------------------|------------|
|                                                                                                    | <b>Q</b> 手続き選択をする                | メールアドレスの確認                                                | 内容を入力する                                                    | #L込みをする            |            |
| Addata Addata Sama Sama Sama Sama Sama Sama Sama S                                                                                                    | 申込完了                             |                                                           |                                                            | 申込み内容に不<br>ご連絡します。 | 備がある場合は、   |
|                                                                                                    | 込書は令和6年3月29日まで                   | こ受理をいたします。                                                |                                                            |                    |            |
| 中国名の小兄口 しんしん         正の想用者 レスワード それ地はレスレルな法信しましま。         小山ではかない可能性がごいます。         「小兄子」」」」」」」」」」」」         「「スワード」」」」         「「スワード」」」」         「「スワード」」」」         「「スワード」」」」         「「スワード」」」」         「「スワード」」」」         「「スワード」」」」         「「スワード」」」」」         「「スワード」」」」」」」」」」         「「スワード」」」」」」」」」」」」」」」」」         「「スワード」」」」」」」」」」」」」」」」」」」」」」         「「日本」」」」」」」」」」」」」」」」」」」」」」」」」」」」」」」」」」」                                                                                                    | 青内容に不備があるときはご連                   | 「絡します。                                                    |                                                            | ]                  |            |
| よしなび度びの001         パスワード       ふしなるがままれ」         理事号 とパスワードは、今後申込状況を確認する際に必要となる大切な番号です。         にパスワードは他人に知られないように保管してください。         あ、内容に不備がある場合は別途メール、または、お電話にてご連絡を差し上げる事があります。         <                                                                                                    | न                                | <b>申込みが完了</b><br>記の整理番号とパスワードを記録                          | <b>しました。</b><br><sup>載したメールを送信しました。</sup>                  |                    |            |
| 整理時         123466788012           バスフード         AbcdefeHIJ           理器号とパスワードは、今後申込状況を確認する際に必要となる大切な番号です。<br>にパスワードは他人に知られないように保管してください。         たいのないように保管してください。           お、内容に不備がある場合は別途メール、または、お電話にてご連絡を差し上げる事があります。                                                                                                    | ×-                               | ルアドレスが誤っていたり、フィ<br>メールが届かない可能                             | r ルタ等を設定されている場合<br>性がございます。                                | •                  |            |
| バスワード         AbedefeHIJ           理書号とパスワードは、今後申込状況を確認する際に必要となる大切な番号です。<br>約:パスワードは他人に知られないように保管してください。           なお、内容に不備がある場合は別途メール、または、お電話にてご連絡を差し上げる事があります。              (           -互へ戻る           **PDFファイルは一便パソコンに像年してから聞くようにしてください。           (           **PDFファイルと出力する           (           (           -互へ戻る           **PDFファイルと出力する           (           (           (           (           (           (           (           (           (           (           (           (           (           (           (           (           (           (           (           (           (           (           (           (           (           (           (           (           (           (           (           (           (           (           ( | 整理番号                             | 123456789012                                              |                                                            |                    | 2          |
| 222番号 とパスワードは、今後申込状況を確認する際に必要となる大切な番号です。<br>たパスワードは他人に知られないように保管してください。<br>ため、内容に不備がある場合は別途メール、または、お電話にてご連絡を差し上げる事があります。<br><u>ー覧へ戻る</u><br>*PDFファイルは一覧パソコンに像中してから聞くようにしてください。<br>PDFファイルを出力する<br>*PDFファイルを出力する                                                                                                    | パスワード                            | AbcdefgHIJ                                                |                                                            |                    |            |
| 文字コード変更・       処理区分・       その他の操作・       削除       転送         【申込通知メール】令和6年度から令和8年度物品電子調達参加申込(変更)書         差出人:       denshi-shinsei@e-tumo-mail.bizplat.asp.lgwan.jp         施:       180301@ken.pref.kochi.lg.jp         高知県電子申請サービス       電子申請ができた場合は、<br>このようなメールが届きます         手続き名:       令和6年度物品電子調達参加申込(変更)書         整理番号:       123456789012         が申込まれました。       このとります                                                                                                    | 5、内容に不備がある場合<br>※                | iは別途メール、または、お<br>< 一覧へ良<br>PDFファイルは一度パソコンに保存し<br>PDFファイルを | 電話にてご連絡を差し上け<br><sub>柔る</sub><br>こてから開くようにしてください。<br>ご出力する | る事があります。           |            |
| 文字コード変更・       処理区分・       その他の操作・       削除       転送         【中込通知メール】令和6年度から令和8年度物品電子調達参加申込(変更)書         差出       denshi-shinsei@e-tumo-mail.bizplat.asp.lgwan.jp         廃先:       180301@ken.pref.kochi.lg.jp         高知県電子申請サービス       電子申請ができた場合は、<br>このようなメールが届きます         手続き名:       や和6年度物品電子調達参加申込(変更)書         整理番号:       123456789012         が申込まれました。       このく、世に白色和5年人、世界古                                                                                                    | ール] 詳細                           |                                                           |                                                            |                    |            |
| 【申込通知メール】令和6年度から令和8年度物品電子調達参加申込(変更)書<br>整出.: denshi-shinsei@e-tumo-mail.bizplat.asp.lgwan.jp<br>施先: 180301@ken.pref.kochi.lg.jp<br>高知県電子申請サービス<br>手続き名:<br>令和6年度から令和8年度物品電子調達参加申込(変更)書<br>整理番号:123456789012<br>が申込まれました。                                                                                                    |                                  | 文字コード変更 🔹                                                 | 処理区分・ その他の操                                                | 作▼ 削除 ▼ 転送         |            |
| <ul> <li>         を出入: denshi-shinsei@e-tumo-mail.bizplat.asp.lgwan.jp         れた: 180301@ken.pref.kochi.lg.jp         </li> <li>         高知県電子申請サービス         <ul> <li></li></ul></li></ul>                                                                                                    | 申込通知メール】令                        | 16年度から令和8年度                                               | 度物品電子調達参加申                                                 | 込(変更)書             |            |
| By By By By By By By By By By By By By B                                                                                                    | 법入: denshi-shinsei@e-            | umo-mail.bizplat.asp.lgwan.jp                             |                                                            |                    |            |
| <ul> <li>         同知県電子中請り「こへ         電子申請ができた場合は、このようなメールが届きます     </li> <li>         令和6年度から令和8年度物品電子調達参加申込(変更)書     </li> <li>         整理番号:123456789012     </li> <li>         が申込まれました。         スのイールは白針取信イールスナ     </li> </ul>                                                                                                    |                                  | ocni.ig.jp                                                |                                                            |                    |            |
| 手続き名:       このようなメールが届きます         令和6年度から令和8年度物品電子調達参加申込(変更)書         整理番号:123456789012         が申込まれました。         このど、りりつたわてたい                                                                                                    | 和宗電子中語シーレス                       |                                                           |                                                            | 電子申調               | 清ができた場合は、  |
| 令和6年度から令和8年度物品電子調達参加申込(変更)書<br>整理番号:123456789012<br>が申込まれました。                                                                                                    | 続き名:                             |                                                           |                                                            |                    | なメールが届きます。 |
| 整理番号:123456789012<br>が申込まれました。                                                                                                    | 令和6年度から令和8年度物品                   | 品電子調達参加申込(変更)書                                            |                                                            |                    |            |
| が申込まれました。                                                                                                    | 理番号 : 1 2 3 4 5 6 7 8 9 0 1 2    |                                                           |                                                            |                    |            |
|                                                                                                    | 申込まれました。                         |                                                           |                                                            |                    |            |
| このメールは日動町信メールです。<br>返信等されましても応答できませんのでご注意ください。                                                                                                    | のメールは自動配信メールです<br>信等されましても応答できまt | <sup>ト</sup> 。<br>tんのでご注意ください。                            |                                                            |                    |            |

※メールが未着の場合(電子申請サービスの操作上の問題)の お問い合わせは、(2)のコールセンターにお願いします。

| ※中請                                      | 後に訂正をする場合                                                                         |
|------------------------------------------|-----------------------------------------------------------------------------------|
|                                          | 【高知県】 電子申請 ①ロヴィン後、【申込内容照会】を<br>クリックします。                                           |
| <b>2</b> : 申請団                           | 体選択  2 申請書ダウンロード                                                                  |
| 手続き申込                                    | > 申込内容照会 > 委任内容照会                                                                 |
| 申込一                                      | 覧                                                                                 |
| キーワ                                      | ードで探す                                                                             |
| 整理番号                                     | 手続き名                                                                              |
| 申込日                                      |                                                                                   |
|                                          | 入力例)2000年1月23日は20000123と入力                                                        |
|                                          | ( 検索 >)                                                                           |
| 2024年02月                                 |                                                                                   |
| 2024年02月<br>並び <mark>替え</mark>           | 検索 ><br>04日 14時20分現在<br>単込日時降順 ▼ 表示数変更 20件ずつ表示 ▼<br>1                             |
| 2024年02月<br>並び替え<br>整理番号                 | 検索 ><br>04日 14時20分現在<br>単込日時降順 ▼ 表示数変更 20件ずつ表示 ▼<br>1<br>手続き名 問い合わせ先 申込日時 処理状況 操作 |
| 2024年02月<br>並び替え<br>整理番号<br>123456789012 | 検索                                                                                |

# (6)申し込みに不備がない場合は、<mark>利用開始日までに</mark>電子申請サービスで通知があります。 処理状況が「受理 (返信済) 」になっていますので、ファイルをご確認ください。

| 整理番号         | 手続き名                                | 問い合わせ先                     | 申込日時         | 処理              | 通知があります |
|--------------|-------------------------------------|----------------------------|--------------|-----------------|---------|
| 123456789012 | 令和6年度から令和8年度物<br>品電子調達参加申込(変更)<br>書 | 会計管理局 総務事務センタ<br>- 会計・物品担当 | 2024年2月4日10時 | L<br>受理(<br>信済) | 返 詳細 >  |

(7)<mark>利用開始日から</mark>物品管理システムの参加が可能です。 高知県庁総務事務センターのホームページからご参加ください。